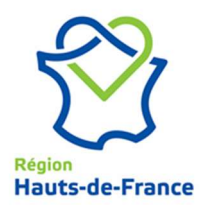

# PROCEDURE LIEE A L'AUTHENTIFICATION SUR LE SITE ELYCEE :

# Je dois réaliser une modification de mon mot de passe.

Plusieurs cas de figure sont possibles :

## 1. Je dispose de mes éléments de connexion :

Je me connecte comme habituellement.

Je dispose du décompte qui m'indique le nombre de jours avant l'expiration de mon mot de passe.

| لين<br>Mon lycée |
|------------------|
|                  |

Je clique sur le lien indiqué. L'écran suivant s'affiche :

| A ANTI                                                                                                    |                                                                                                    |
|----------------------------------------------------------------------------------------------------|----------------------------------------------------------------------------------------------------|
| NOM D'UTILISA                                                                                                    | TEUR OU ADRESSE MAIL PROFESSIONNELLE * :                                                                                                    |
| visiteur.ce                                                                                                    |                                                                                                    |
| VEUILLEZ RECOR                                                                                                    | PIER LE CAPTCHA * :                                                                                                    |
| 5eil                                                                                                    | Code ci-contre                                                                                                    |
| * Champs obl                                                                                                    | gatoires                                                                                                    |
|                                                                                                    |                                                                                                    |
|                                                                                                    | Reinitialiser mon mot de passe                                                                                                    |
|                                                                                                    | Reinitialiser mon mot de passe                                                                                                    |
|                                                                                                    | Reinitialiser mon mot de passe                                                                                                    |
| La Région Hau                                                                                                    | Reinitialiser mon mot de passe                                                                                                    |
| La Région Hau<br>pérenniser la s                                                                                           | Reinitialiser mon mot de passe                                                                                                    |
| La Région Hau<br>pérenniser la s<br>et les conserve                                                                        | Reinitialiser mon mot de passe                                                                                                    |
| La Région Hau<br>pérenniser la s<br>et les conserva<br>finalité, dans l                                                    | Reinitialiser mon mot de passe<br>uts-de-France collecte vos données afin de<br>sécurité du système d'information (Intérêt Légitime)<br>e le temps nécessaire à la réalisation de cette<br>a limite de la durée de votre relation contractuelle |
| La Région Hau<br>pérenniser la s<br>et les conserve<br>finalité, dans l<br>avec la Régior                                  | Reinitialiser mon mot de passe                                                                                                    |
| La Région Hau<br>pérenniser la s<br>et les conserve<br>finalité, dans l<br>avec la Régior<br>Vous disposez<br>d'annecition | Reinitialiser mon mot de passe                                                                                                    |

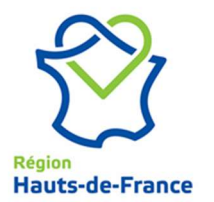

### Je dois alors :

- recopier le captcha,

Reinitialiser mon mot de passe

- cliquer sur

| Retour à l'accueil                                  |  |
|-----------------------------------------------------|--|
| IOM D'UTILISATEUR OU ADRESSE MAIL PROFESSIONNELLE*: |  |
| delycee.ce                                          |  |
| EUILLEZ RECOPIER LE CAPTCHA * :                     |  |
| bCar                                                |  |
| Champs obligatoires                                 |  |

Un nouvel écran apparait :

| Mon mot de passe                                                     | p         |
|----------------------------------------------------------------------|-----------|
| Retour à l'accueil                                                   | ← Retour  |
| Veuiller selectionner la méthode de réinitialisation de mot de passe | e votre : |
| Par mail personnel 🗃                                                 |           |
|                                                                      |           |

Cliquer sur le mode de réinitialisation par mail. L'écran suivant s'affiche :

| 🟫 Retour à l'accueil                                             | ← Retou                    |
|------------------------------------------------------------------|----------------------------|
| Réinitialisation du mot de pas                                   | se par envoi d'email       |
| Un code de vérification va être envo<br>tes****@hautsdefrance.fr | yé par email à l'adresse : |

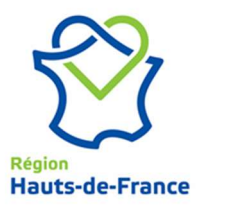

Confirmer l'envoi.

L'écran suivant apparait :

| Mon mot de passe                                                     |        |
|----------------------------------------------------------------------|--------|
| Retour à l'accueil                                                   | Retour |
| Un email vous a été envoyé pour réinitialiser votre<br>mot de passe. | ×      |
| Entrez le code de sécurité                                           |        |
| Valider                                                              |        |

Un mail contenant un code de réinitialisation a été envoyé sur l'adresse mail correspondante à votre compte :

| Supprimer |                                                               | à tous<br>Répondre                                              | <sup>™</sup> Créer |
|-----------|---------------------------------------------------------------|-----------------------------------------------------------------|--------------------|
|           |                                                               |                                                                 | Actions rapides    |
|           | jeu. 29/08/2024 17:41<br>Monmotde<br>[Mon mot de pa<br>ihanie | passe@hautsdefrance.fr<br>asse] Réinitialisation de votre mot d | e passe            |

### Bonjour Creation Decompte,

Vous avez souhaité réinitialiser votre mot de passe pour accéder à votre compte Hauts-de-France.

Voici votre code de réinitialisation : 988464

Vous pouvez également cliquer sur le lien suivant : : <u>https://monmotdepasse.hautsdefrance.fr/reset-password/e5b34326-7def-4e1f-b5df-f16f35104313</u>

Cordialement

La Direction des Systèmes d'Information de la Région Hauts-de-France.

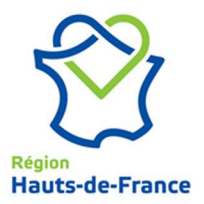

# Mon mot de passe Retour à l'accueil Retour à l'accueil Internail cous a été envoyé pour reinitialiser votre Internail cous a été envoyé pour reinitialiser votre

Cliquer sur Valider.

L'écran suivant apparait. Celui-ci permet de définir un mot de passe avec les consignes de sécurité à respecter. Il faut le saisir une première fois et ensuite le confirmer.

| 📌 Retour à l'accueil                                                                                                    | ← Retour                                                                                                |
|----------------------------------------------------------------------------------------------------|----------------------------------------------------------------------------------------------------|
| Saisissez votre nouveau                                                                                                    | mot de passe                                                                                            |
| NOUVEAU MOT DE PASSE :                                                                                                    |                                                                                                    |
|                                                                                                    | e e                                                                                                    |
| Le mot de passe doit contenir :<br>• Au moins 16 caractères<br>• Le mot de passe doit contenir au<br>catégories de caractère suivantes<br>• Utiliser des lettres majuscule<br>• Utiliser des lettres minuscule<br>• Utiliser des chiffres (0-9)<br>• Utiliser des caractères spécie<br>\$ = +<br>(éviter le point d'interroge<br>• Ne pas contenir plus de 2 caractèr<br>nom ou prénom | moins 3 des 4<br>es (A-Z)<br>es (a-z)<br>aux parmi : & # @ ! * %<br>ettion)<br>eres successifs de votre |
| CONFIRMER LE NOUVEAU MOT DE PASSE :                                                                                                    |                                                                                                    |

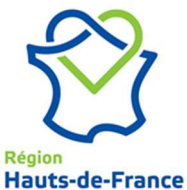

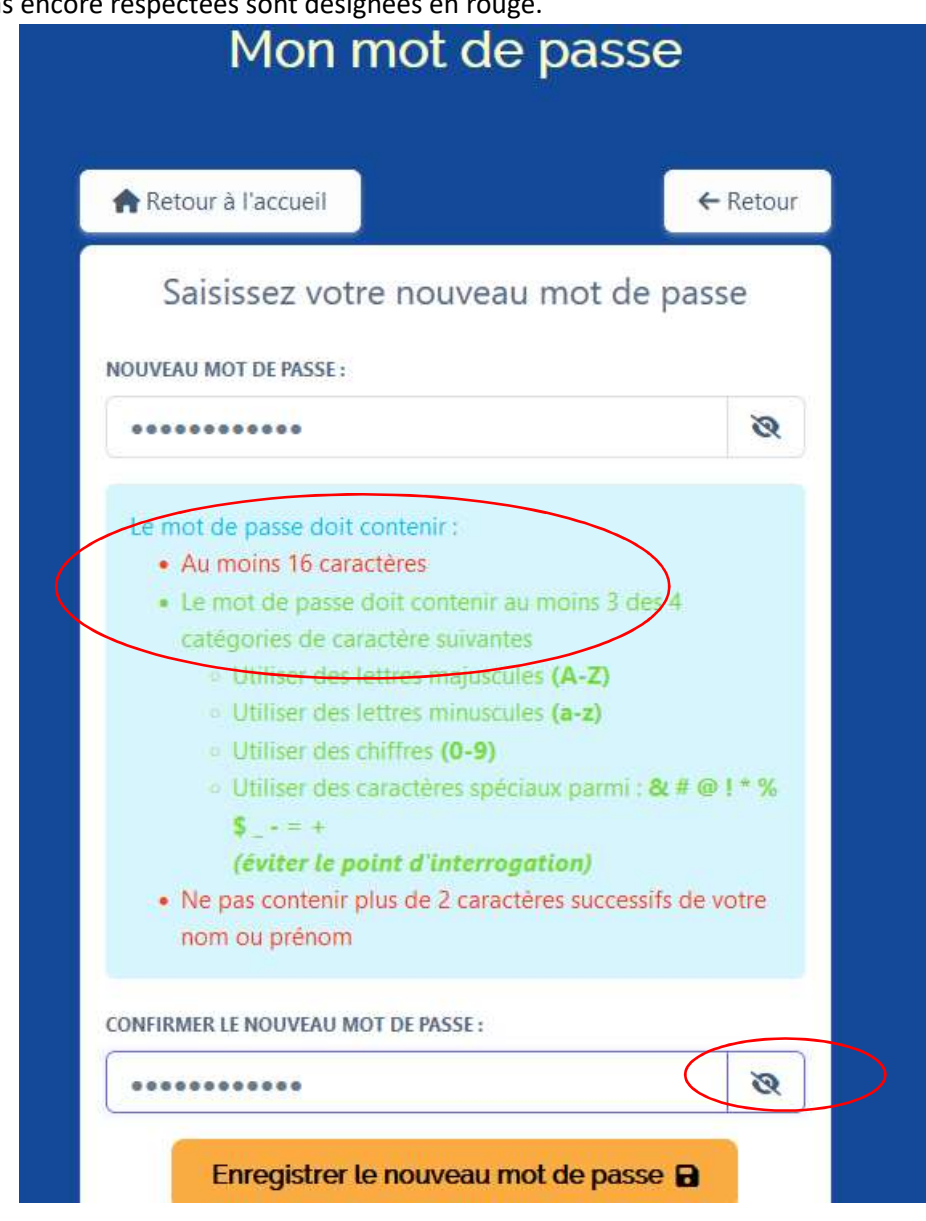

Au fur et à mesure de la saisie, les consignes respectées sont indiquées en vert, celles n'étant pas encore respectées sont désignées en rouge.

Il est possible de visualiser les éléments saisis :

Puis cliquer sur

Le mot de passe est défini, vous pouvez vous connecter.

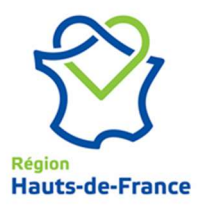

| $\leftrightarrow$ $\rightarrow$ C $\textcircled{a}$                          | O A = https://elycee-preprod.hautsdefrance.net/articleList/11                                             | 80 %                                         |
|------------------------------------------------------------------------------|----------------------------------------------------------------------------------------------------|----------------------------------------------|
| 🕣 Importer les marque-p 💮 Débuter avec                                       | Firefox 💽 Infos Trafic SNCF - Per 📴 Outlook 📴 Supervision ETL 🕀 Gestion des subventio 端 Liste des diplôme | is pro 😮 Connaître le marché d 📘 Astre Porta |
| Déconnexion      e Lycée                                                     | on lycée v Ressources v Les Politiques Régionales v                                                       | Q                                            |
| Vos informations                                                             | unitation ( )                                                                                             |                                              |
| VIRTUEL LYCÉE TEST EDUCATION<br>Elycee Depui<br>Profii : Agent administratif | ON LYCÉE                                                                                                  |                                              |
| VOS INFORMATIONS DÉTAILLÉES                                                  | Declarer un sinistre ou déposer un py de commission de sécurité.                                          |                                              |
|                                                                              | Formations, effecting, horaires, etc.                                                                     | rue voue clouissement, comadia,              |

2. Je ne dispose plus de mon mot de passe :

| Slycée                                                                                                    | Regin<br>Hauts-de-Frank                                        |
|----------------------------------------------------------------------------------------------------|----------------------------------------------------------------|
| Bonjour et bienvenue sur le site eLycée HDF !                                                                                                    | AUTHENTIFICATION                                               |
| Le Conseil régional Hauts-de-France souhaite faciliter et améliorer le travail que nous menons en<br>commun. Le Président Xavier Bertrand et moi-même n'avons qu'un seul objectif : la réussite de tous<br>nos lycées. Cela passe par une participation de la manière la plus efficace qui soit à la bonne gestion<br>des établissements de notre Région. | CONNEXION<br>Mot de passe oublié,<br>modifier mon mot de passe |
| Ce site constitue ainsi un outil précleux qui facilite le dialogue, que je souhaite permanent, entre<br>l'administration et les différents lycées de nos territoires.                                                                                                    | L'Élécharger la procédure                                      |
| Vos établissements pourront y effectuer l'ensemble de leurs démarches. Vous pourrez y retrouver<br>des informations spécifiques et des renseignements pratiques sur la mise en oeuvre des politiques<br>régionales.                                                                                                    |                                                                |
| N'hésitez pas à nous remonter les difficultés que vous pourriez rencontrer. N'hésitez pas à partager<br>les suggestions ou les modifications que vous voudriez voir apparaître pour améliorer la qualité de<br>vos échanges avec l'administration. Cela est important et contribue à la réussite de nos jeunes.                                           |                                                                |
| Je vous remercie et vous souhaite une bonne navigation sur le site eLycée HDF.                                                                                                    |                                                                |
| La Vice-présidence du Conseil régional en charge des Lycées                                                                                                    |                                                                |

Mot de passe oublié, modifier mon mot de passe

Il convient de cliquer sur la fonction

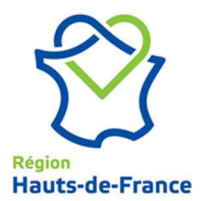

A partir de cet endroit, il convient d'indiquer votre identifiant et recopier le captcha. Et ensuite, suivre la procédure indiquée en page 2.

| Mon mot de passe                                                                                                    |
|----------------------------------------------------------------------------------------------------|
| Retour à l'accueil                                                                                                    |
| NOM D'UTILISATEUR OU ADRESSE MAIL PROFESSIONNELLE *:         nom_utilisateur ou prenom.nom@hautsdefrance.fr         VEUILLEZ RECOPIER LE CAPTCHA *:         Code ci-contre                                                                                                    |
| * Champs obligatoires Reinitialiser mon mot de passe                                                                                                    |
| La Région Hauts-de-France collecte vos données afin de<br>pérenniser la sécurité du système d'information (Intérêt Légitime)<br>et les conserve le temps nécessaire à la réalisation de cette<br>finalité, dans la limite de la durée de votre relation contractuelle<br>avec la Région.<br>Vous disposez d'un droit d'accès, de rectification ,de limitation et<br>d'opposition que vous pouvez exercer en contactant le Délégué à<br>la protection des données (DPD@hautsdefrance.fr). |
| Région Hauts-de-France                                                                                                    |

# 3. Je ne dispose plus de mon Identifiant :

En cas de difficultés, merci d'envoyer un mail à l'adresse suivante : elycee@hautsdefrance.fr